保護者 様

甲賀市立希望ヶ丘小学校 校長 今宿 国夫

## ミマモルメー斉メールへの登録について(携帯端末変更の場合も含む)

学校一斉メール「ミマモルメ」についてのお問い合わせありがとうございます。早速ではありますが、 児童一人ひとり用の「ID票」は保管されていますか?保管されている場合は、作業②へお進みくださ い。「ID票」を紛失された場合は、再発行の申込が必要です。下記をご参照の上、申込をしてください。 申込が済み次第、後日「ID票」が送られてきます。「ID票」をもとに、保護者の皆様のメールアドレ スをご登録ください。端末を変えてもアドレスが変わらない時は、メールは届きます。届かない時は、裏 面『(3)登録完了画面』以下を参照し、対応をお願いいたします。

# 「ミマモルメ」 一斉メール(無料)へのWeb 申込方法

申込の途中で、登下校メール(有料)への申込を選択する場面があります。学校が送る一斉メー ルを利用する際には、有料サービスの申込は一切不要です。(保護者の方が判断をされて、有料サー ビス(登下校メール)を利用しようと思われる場合は、申し込むことも可能です。)

| 作業①:新規申込をする(「ID」を                                               | <b>つくる)。</b> ※この作業を終えると後日「ID票」が送られてきます。 |
|-----------------------------------------------------------------|-----------------------------------------|
|                                                                 | <b>手順1.「ミマモルメ</b> 」で検索                  |
| 作<br>全下校メール/気急メール連結網(無料) (1) (1) (1) (1) (1) (1) (1) (1) (1) (1 | ( <u>http://hanshin-anshin.jp/を入力)</u>  |

「阪神あんしんサービス登下校ミマモルメ」をクリック

| 手順2. 「新規お申し込みはこちら」をクリック

5 手順3. 「はい」か「いいえ」いずれかをクリック

通常は、「はい」をクリックしてください。

※「お試し利用中」の方や兄姉がミマモルメのサービス(有料) を利用されている方は「いいえ」をクリックします。

#### 手順4. 「保護者の方の情報」・・・ 必要事項を入力します。

今回はじめてミマモルメのサービスを申し込まれます

満し利用中」の方や、ミマモルメのサービスをご利用さ いえ」を選択してください。

> ※ここで、メールアドレスの入力がありますが、この入力が、一斉メールを受け取るメールアドレスの登録 保護ではではありません。一斉メールを受け取るメールアドレスの登録作業は、「ID票」が送られて 来てから、再度登録をしていただく必要があります(裏面②を参照)。

#### 手順5. 「お子様の学校情報」・・・ 必要事項を入力します。

小学校 → 公立 → 滋賀県 → 甲賀市 → 甲賀市立希望ヶ丘小学校

→「2019年4月ご入学」か「現在通学中または転入予定」のいずれかを選択 → 学年学級を入力

#### 手順6. 「お申込みサービス」・・・ 必要事項を入力します。

兄妹(きょうだい) 一人ひとりについて入力をお願いします。 一斉メールは学年や学級毎に送る場合もあり

ます。 ※登下校メール(有料)の申し込みは「不要」です。

**手順7.**「お申込み内容の確認」・・・ 入力情報の確認後、「個人情報の取扱」や「利用規約」への同意、 「注意事項」の確認に ✓ (チェック)をして、「この内容で申し込む」をクリックしてください。

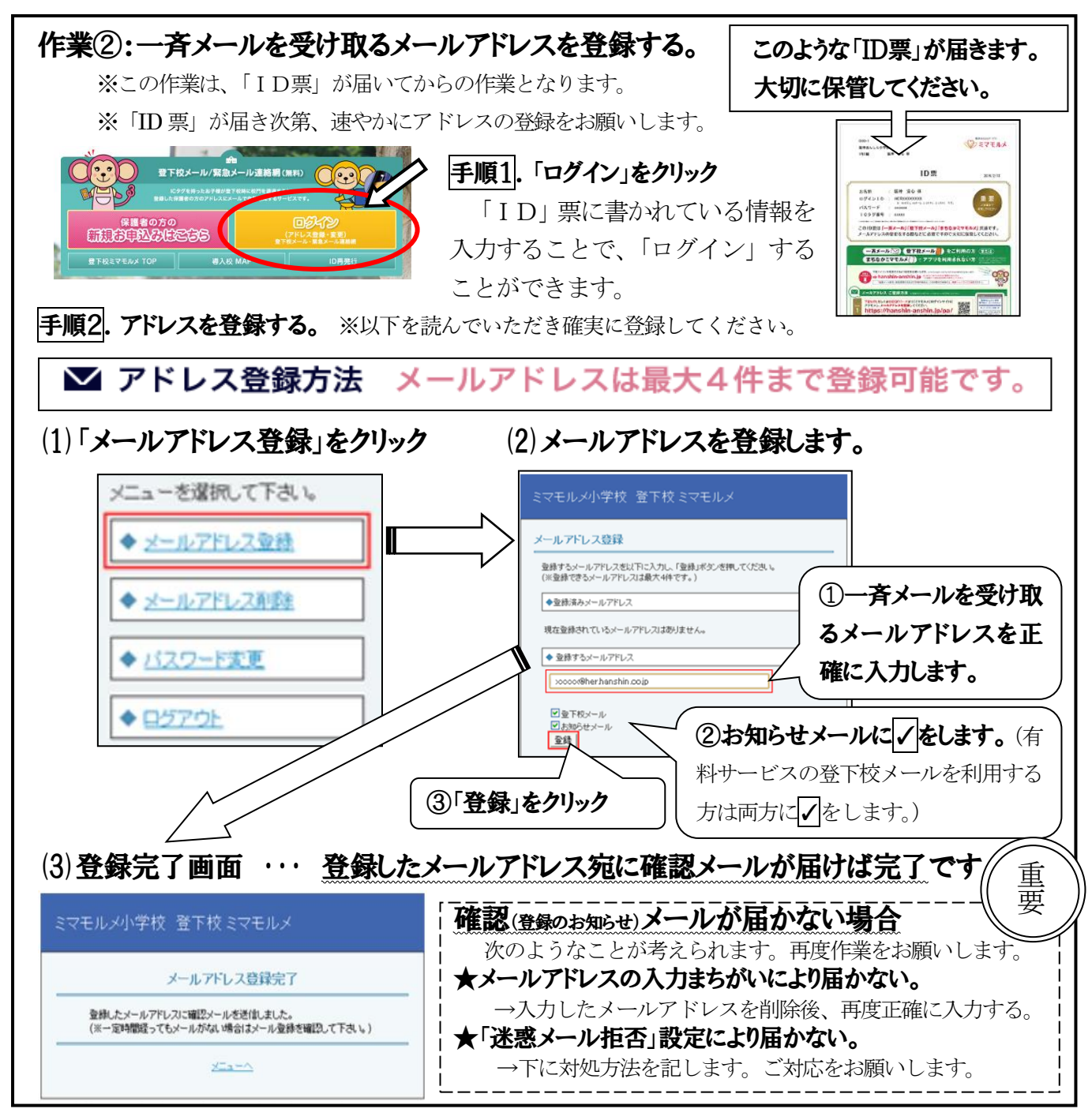

### 「迷惑メール拒否」設定により届かない場合の対処方法(例) 方法①:登録するメールアドレスを変更する。

→携帯電話会社(docomo や au、Softbank 等)のメールアドレスは、「迷惑メール設定」が強く施されてい ることがあり、その都合でミマモルメのメールが届かないことがあります。インターネットメール(icloud メールや Gmail 等)を利用されている方は、そちらのメールアドレスの登録を試みてください。

## 方法②:「迷惑メール拒否」設定を変更し、"hanshin-anshin.jp"のドメインを受信できるようにする。

| [携帯]   Docomo の場合     iMenu ⇒ お客様サポート ⇒ 各種設定 ⇒ メール設定     [スマートフォン]     dメニュー ⇒ お客様サポート ⇒ 各種設定 ⇒ メール設定     詳細設定/解除 ⇒ 認証パスワード ⇒ 受信/拒否設定 (設定にチェック)     ⇒ ステップ4受信設定 ⇒ hanshin-anshin.jpを入力 ⇒ 登録 | [携帯] au の場合   メールキー ⇒ Eメール設定 ⇒ メールフィルター (その他の設定)   [スマートフォン]   メールアイコン ⇒ 設定 ⇒ Eメール設定 ⇒ その他の設定   迷惑メールフィルター設定 ⇒ 暗証番号を入力 ⇒ 詳細設定   ⇒ 指定受信リスト (●有効「次へ」) ⇒ hanshin-anshin.jpを入力 ⇒ 登録 | [携帯] Softbank の場合<br>Yahoo携帯 ⇒ 設定・申込 ⇒ メール設定<br>[スマートフォン]<br>My SoftBank ⇒ メール設定(SMS/MMS)<br>メール設定(アドレス・迷惑メール等) ⇒ 認証パスワード<br>⇒ 迷惑メールブロック設定 ⇒ 個別設定<br>⇒ 受信許可・拒否 ⇒ 受信許可リスト設定 ⇒ 「設定する」を選択<br>⇒ hanshin-anshin.jpを入力 ⇒ 「後」を選択 ⇒ 「設定する」ボタン |
|----------------------------------------------------------------------------------------------------|----------------------------------------------------------------------------------------------------|----------------------------------------------------------------------------------------------------|
|                                                                                                    | ーーーーー」<br>録したメールアドレスを一度削除して                                                                                                    | <b>再度同じアドレスを登録してください</b>                                                                                                    |

上手く設定変更ができていますと、今度は確認メールが届きます(登録完了です)。